1. Open your Student Homepage from ctcLink.

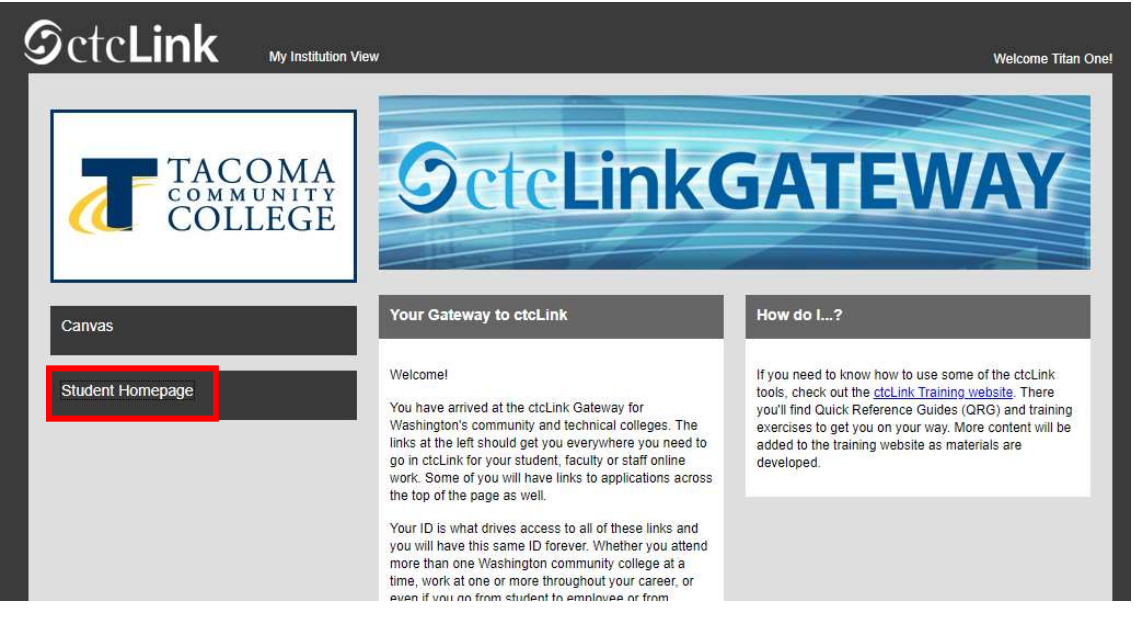

## 2. Select Manage Classes.

| Message Center    | Tasks<br>3 Holds  | Academic Progress |
|-------------------|-------------------|-------------------|
| Manage Classes    | Financial Account | Academic Records  |
| Financial Aid     | Profile           | Additional Resour |
| Immunization Atte | Admissions        |                   |

3. Select **Class Search and Enroll**, make sure you have selected the current quarter for TCC. You may need to scroll down a bit.

| View My Classes           | SPRING 2022<br>Spokane Falls Community College |
|---------------------------|------------------------------------------------|
| View My Exam Schedule     | SPRING 2022                                    |
| Enrollment Dates          | Bates Technical College                        |
| Q Class Search and Enroll | SPRING 2022<br>Cascadia College                |
| Enroll by My Requirements | SPRING 2022                                    |
| Shopping Cart             | Tacoma Community College                       |

4. Input the specific class number, or you can search the course name as well if you don't have the class number, this will just pull up more options.

| SPRING 2022<br>Tacoma Community College |                           |
|-----------------------------------------|---------------------------|
| Search For Classes 🕕                    |                           |
| Nutrition 101                           |                           |
| Additional ways to search               |                           |
| Favorites                               | NUTR& 101                 |
| ✓ Recently Viewed                       | 6 Class Options Available |
| HIT 105                                 |                           |
| Comprehensive Medical Terminology       |                           |
| 1 class option available                |                           |

5. If the class shows a waitlist and you want to add yourself, proceed as though you are enrolling in the class by clicking on the open space next to the class number.

| Option 4 - Wait L | ist                 |                                   |
|-------------------|---------------------|-----------------------------------|
| Session           |                     | Regular Academic Session          |
| Dates             | $\overline{\nabla}$ | 03/28/2022 - 06/10/2022           |
| LEC - 04 - 16563  |                     |                                   |
| Status            |                     | Wait List                         |
| Days/Times        |                     | Tuesday Thursday 6:00PM to 8:30PM |
| Instructor        |                     | Trever Gray                       |

## Student: How to add yourself to a class waitlist

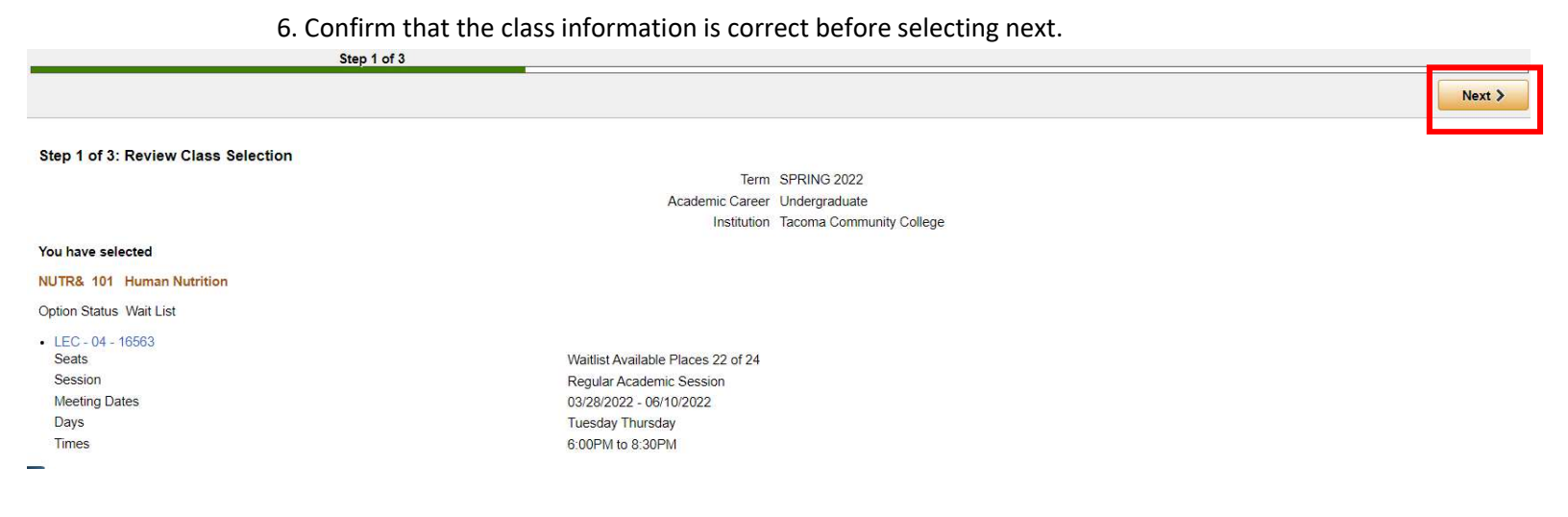

7. On the right hand side there will be an option to check "Add to waitlist if class is full?" When this is checked it will say yes and show green. Once you have done this you may proceed by selecting Accept.

| Step 2 of 3                                                   |        |        |
|---------------------------------------------------------------|--------|--------|
|                                                               | < Pr   | evious |
| Step 2 of 3: Review Class Preferences                         |        |        |
| NUTD8, 101 Human Nutrition                                    |        |        |
| LEC - 04 - 16563 - Wait List                                  |        |        |
| Do you wish to enroll or add the class to your Shonning Cart? |        |        |
|                                                               |        |        |
| Add to Shonning Cart                                          |        |        |
|                                                               | ( Ye   | •      |
| Add to wainist il class is full?                              |        |        |
|                                                               |        |        |
|                                                               |        |        |
| _                                                             |        |        |
| u .                                                           |        |        |
| -                                                             |        |        |
|                                                               |        |        |
|                                                               |        |        |
|                                                               |        |        |
|                                                               |        |        |
|                                                               |        |        |
|                                                               |        |        |
|                                                               |        |        |
|                                                               |        |        |
|                                                               |        |        |
|                                                               |        |        |
|                                                               |        |        |
|                                                               | Accept |        |
|                                                               |        |        |